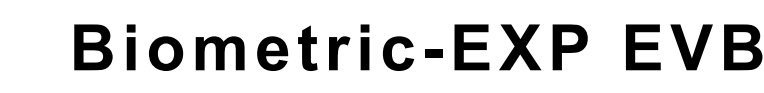

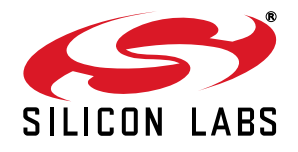

# **BIOMETRIC-EXP Evaluation Board USER'S GUIDE**

# 1. Introduction

The Silicon Labs' Biometric-EXP Evaluation Board is a hardware plugin card for EFM32<sup>™</sup> Starter Kits (STK's). The Biometric-EXP is intended to demonstrate and evaluate the biometric applications of Silicon Labs Si7013 Humidity and Temperature Sensor and the Si1146 Proximity/UV/Ambient Light Sensor which is capable of monitoring pulse rate and oxygen saturation (SpO2). A Biometric-EXP Software Demo is available to download to an EFM32 Wonder Gecko STK through Simplicity Studio. The software is capable of displaying humidity, temperature, UV, pulse rate, and SpO2 readings on the Wonder Gecko STK display. In addition to the Silicon Labs sensors, it is also notable that the Biometric-EXP EVB contains a Silicon Labs' TS3310 Boost DC-DC Converter.

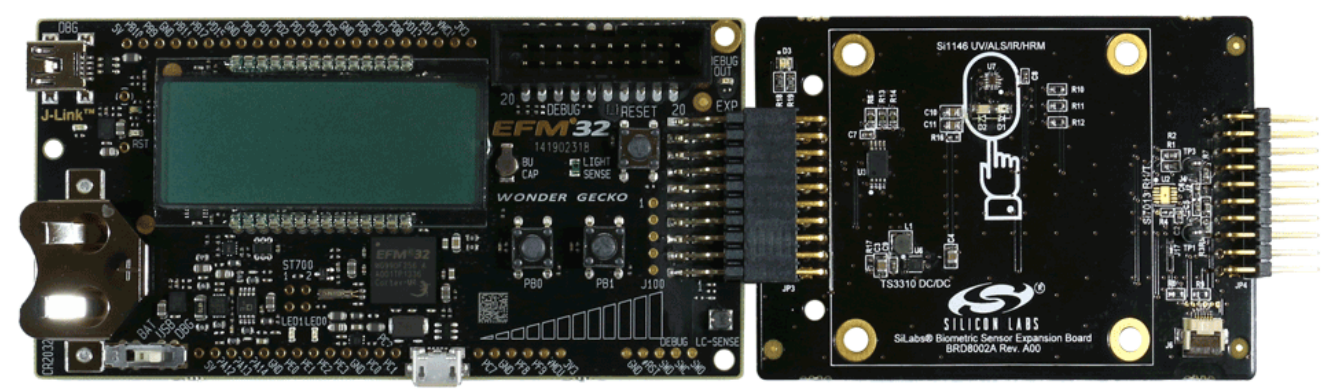

Figure 1. EFM32 Wonder Gecko STK (Left) Connected to a Biometric-EXP (Right)

#### 1.1. Key Features

- Si7013 Humidity and Temperature Sensor
- Si1146 Proximity/UV/Ambient Light Sensor capable of monitoring Pulse Rate and SpO2
- 6-pin ribbon cable connector for attaching a postage stamp board
- 20-pin expansion header
- Battery operated with low power optimizations for long battery life
- Demonstration software source code available
- USB debug mode allowing HRM and SpO2 samples to be transferred to a PC
- Windows GUI to visualize pulse signals and to record samples from USB debug mode
- Easy use through Simplicity Studio

#### 1.2. Getting Started

The first step to getting started with your new Biometric-EXP-EVB is to download Simplicity Studio from www.silabs.com/simplicity-studio.

The simplicity studio software package contains all the tools, drivers, software examples, and documentation needed to use the Biometric-EXP-EVB.

You will need to connect the Biometric-EXP-EVB to the EFM32WG-STK3800 Wonder Gecko STK or the EFM32GG-STK3700 Giant Gecko STK. The demo code can be loaded using the USB cable and the J-Link debug interface.

# 2. Loading the Demo Onto the Gecko Starter Kit

The following steps will load the demo firmware onto the Gecko STK. This process requires Simplicity Studio which is available for download at www.silabs.com/simplicity-studio.

- 1. Use a USB mini type cable to connect the J-Link debug interface on the Gecko STK to the PC and set the 3-position Power Source Select switch to DBG (right-most position).
- 2. Launch Simplicity Studio.

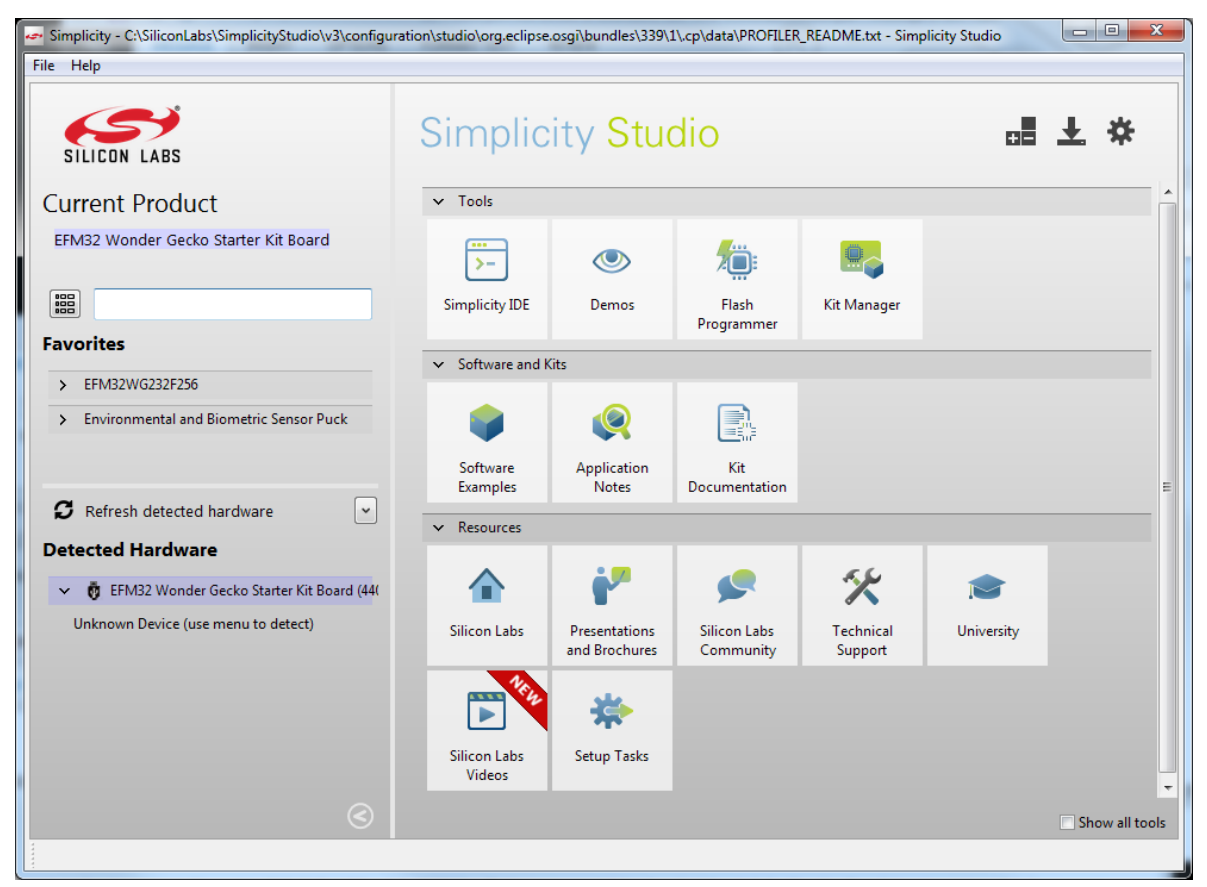

#### Figure 2. Simplicity Studio

- 3. Click on Refresh Detected Hardware.
- 4. Select the Gecko STK device, under Detected Hardware.
- 5. Click on the **Demos** button on the top right of Simplicity Studio.

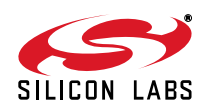

6. Select the Biometric-EXP demo from the list and click Start.

| Name                      | Description                                          |    |  |
|---------------------------|------------------------------------------------------|----|--|
| STK3800 biometric-exp     | Biometric sensing example using the Biometric-EXP EV | ′B |  |
| STK3800 burtc             | Backup power domain RTC example.                     |    |  |
| STK3800 clock             | Wall Clock example using the segment LCD.            |    |  |
| STK3800 emlcd             | Energy Modes with segment LCD example.               |    |  |
| STK3800 emode             | Select a single energy mode, and stay there.         |    |  |
| STK3800 energy            | Board Support Package API for voltage and current.   |    |  |
| STK3800 freertos_blink    | FreeRTOS - Blink example                             |    |  |
| STK3800 freertos_tickless | FreeRTOS - Tickless example                          |    |  |
| STK3800 gpiointerrupt     | Gpio interrupt example.                              |    |  |
|                           |                                                      |    |  |
|                           |                                                      |    |  |
| lode:                     |                                                      |    |  |

# Figure 3. Demo Selection Dialog

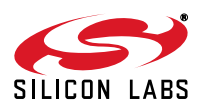

# 3. Running the Demo

A Silicon Labs EFM32 Wonder Gecko Starter Kit (EFM32WG-STK3800) and a Silicon Labs Biometric-EXP (see Figure 1) is needed to run the Biometric EXP Demo.

The Biometric-EXP demo application uses the Wonder-Gecko STK's LCD to display sensor output and the two push buttons, PB0 and PB1, to cycle through the modes of the demo. The full operation including startup is illustrated in Figures 4 and 5.

#### 3.1. Demo Startup

Upon reset, the demo will first check whether PB0 is pressed then store the result. It will then search for a supported device on the 6-pin ribbon cable connector. If a Si1143-M01-PS or Si1147-M01-PS is detected, the demo will automatically use that device for HRM measurements. In this case, the Si1146 sensor onboard the Biometric-EXP will not be utilized. SpO2 is not available with the Si114x-M01-PS EVB's. If a HRM-GGG-PS EVB is detected, the demo will display 'Error'. The Biometric-EXP demo does not support wrist-based heart rate monitoring. Please contact Silicon Labs to inquire about our wrist-based heart rate monitor solutions.

Following the search for a ribbon cable device, the demo will check the stored value of PB0 to enable or disable the USB debug mode accordingly and display an USB On or USB Off message for one second. Refer to Section "4. USB Debug Mode" for details on USB debug mode. Lastly, the demo will display version information then start the demo in Heart Rate Monitor mode.

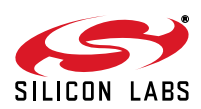

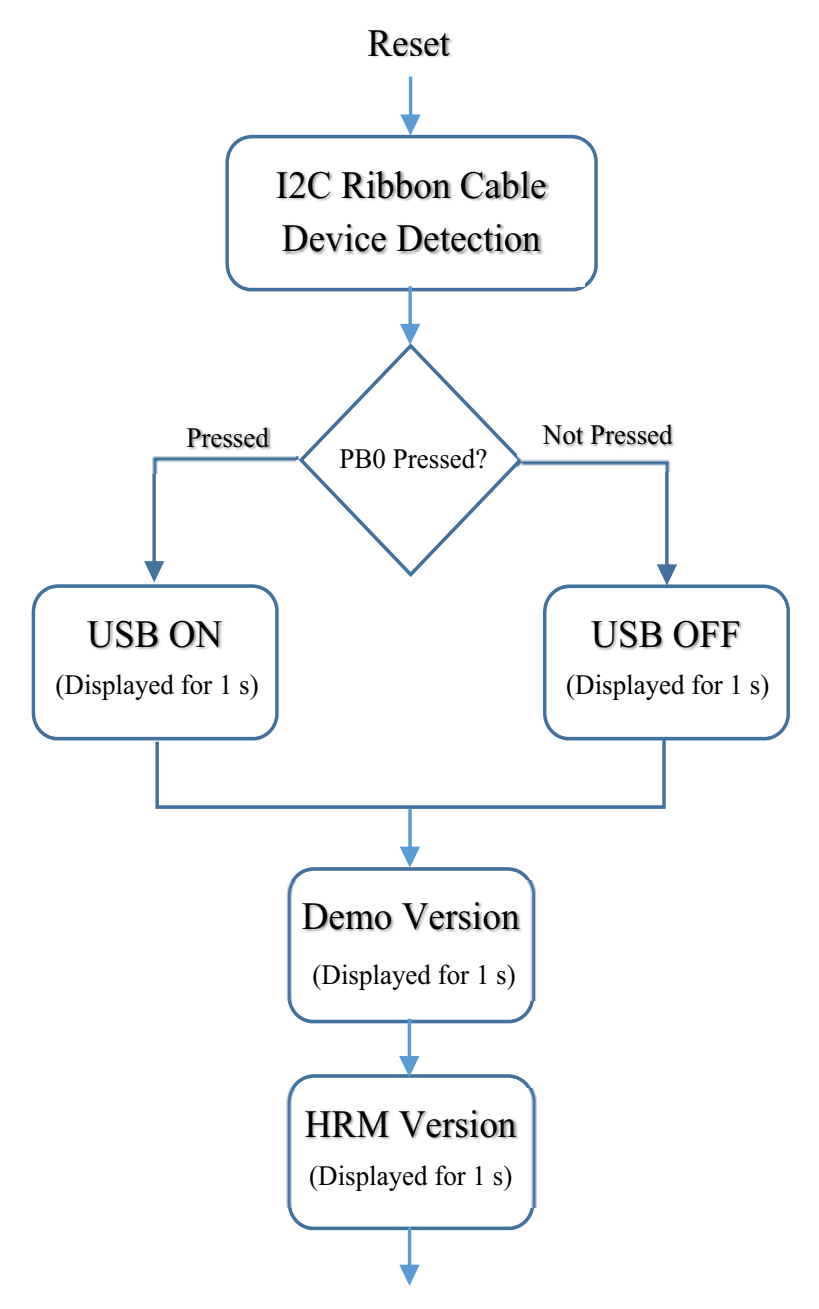

Start Heart Rate Monitor Demo Mode

Figure 4. Biometric-EXP Demo Startup Sequence Flash Programmer Dialog

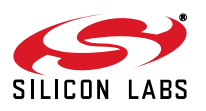

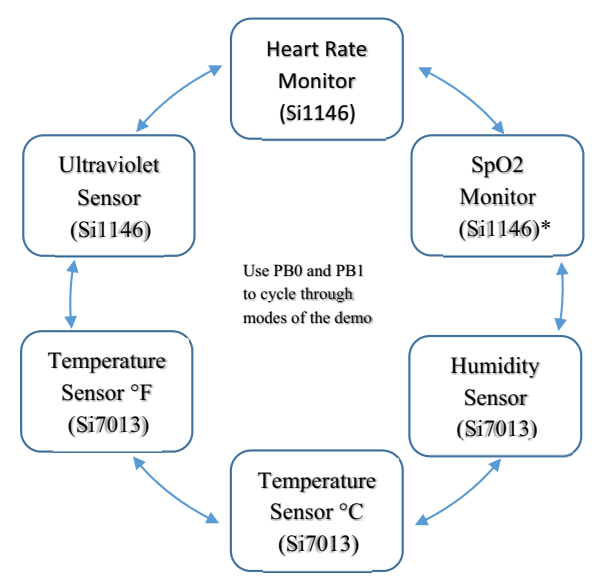

Figure 5. Biometric-EXP Demo Modes

\*Note: SpO2 Monitor mode is not available when using Si1143-M01-PS or Si1147-M01-PS.

#### 3.2. Heart Rate Monitor Mode

When heart rate monitor demo is idle, the LCD will show the word "Pulse" followed by a message instructing the user to place his/her finger on the optical sensor. In idle mode, the sensor is not continuously sampling. Rather, it executes one sample every two seconds by performing a forced measurement. That sample is then analyzed to determine if there is skin contact with the sensor. Only when the application detects skin contact does it begin sampling continuously and running the HRM algorithm. It will remain in run mode (continuous sampling) until skin contact is removed for greater than two seconds. This approach significantly reduces power usage when idle.

When the application is acquiring the heart rate, it will display the word "Wait" on the LCD. It typically takes five to seven seconds to acquire a valid heart rate. Once a valid heart rate is measured, the display will show the heart rate. If the heart rate is not displayed within seven seconds, it is likely that the algorithm cannot get a valid pulse rate. When this occurs, the user should remove his/her finger and try it again adjusting the position of the finger and the finger pressure as needed.

Proper finger position in relation to the sensor and LEDs as well as proper finger pressure is essential for accurate measurements. The finger should fully cover both LEDs and the sensor. As illustrated in Figure 6, the finger should be lightly placed on the sensor. Too much pressure will restrict blood flow in the finger and, therefore, not allow the sensor to measure a heart rate.

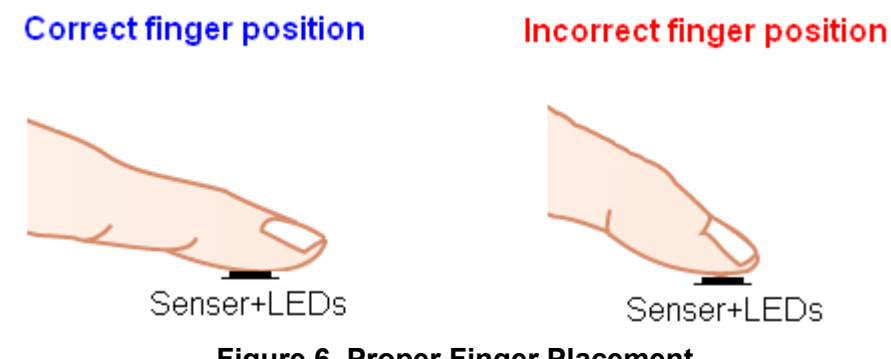

**Figure 6. Proper Finger Placement** 

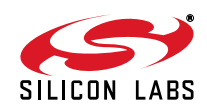

### 3.3. SpO2 Monitor Mode

When SpO2 mode is active, the LCD will show "SpO2" followed by a message instructing the user to place his/her finger on the optical sensor. Beyond that, SpO2 monitor mode mirrors the operation of the Heart Rate Monitor mode as described in Section "3.2. Heart Rate Monitor Mode". Please note that SpO2 mode is not available when using Si1143-M01-PS or Si1147-M01-PS devices via the 6-pin ribbon cable. Even more so than HRM, proper finger position and pressure is important to achieve a good SpO2 measurement. Refer to Figure 6 for an illustration of proper finger position.

#### 3.4. Ultraviolet Sensor Mode

When the UV sensor mode is active, the LCD will show "UV" followed by the measured UV index. In this mode, the UV reading is updated every two seconds.

#### 3.5. Temperature Sensor Mode

In the temperature sensor modes, the LCD will show the temperature in Fahrenheit or Celsius as indicated by an "F" or a "C" following the reading. In this mode the temperature reading is updated every two seconds.

#### 3.6. Relative Humidity Sensor Mode

In the relative humidity sensor mode, the LCD will show "RH" followed by the relative humidity reading. In this modem, the relative humidity reading is updated every two seconds.

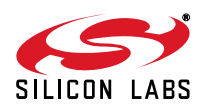

# 4. USB Debug Mode

The Biometric-EXP demo firmware includes a debug mode that enables Heart Rate Monitor and SpO2 raw samples from the sensor to be streamed to a host PC via the Gecko STK's USB interface. Only HRM and SpO2 data is available via the USB debug interface. UV, Relative Humidity, and Temperature data is not available. Enabling and connecting to USB debug mode is illustrated in Figure 7 and is described in the following sections.

### Figure 7. Enabling and Connecting to USB Debug Mode

### 4.1. Enabling USB Debug Mode

In order to maintain power efficiency of the demo, the USB debug mode is disabled by default. The LCD will show "USB OFF" during startup. To enable USB debug mode, the user must hold down button PB0 then press and release the Reset button. Both buttons are on the Gecko STK as shown in Figure 7. The user should hold down PB0 until the LCD shows "USB ON." At this point, USB is enabled and the demo will run normally. To later disable USB debug mode the user can press the Reset button without holding PB0.

#### 4.2. Connecting to USB Debug Mode on a PC

Prior to using USB debug mode, the user must first install the Biometric-EXP Windows Evaluation Software. This will install the Windows applications and drivers necessary to use USB debug mode. The Gecko STK has two USB type connectors: a USB Mini type connector labeled J-Link on the short side of the EVB and a USB Micro type connector on the long side of the EVB. The USB Micro connector is used for the USB debug interface, as shown in Figure 7. In addition to using the correct physical interface, the Power Source Select switch must be set to USB (center position) for proper operation.

USB debug mode utilizes a Virtual COM Port (VCP) interface to communicate between the Biometric-EXP demo and the PC. With the Windows software installed, USB debug mode enabled on the Wonder Gecko and a USB cable connecting the Wonder Gecko STK and the PC, the device will appear in Windows Device Manager as a COM port as shown in Figure 8.

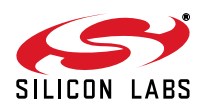

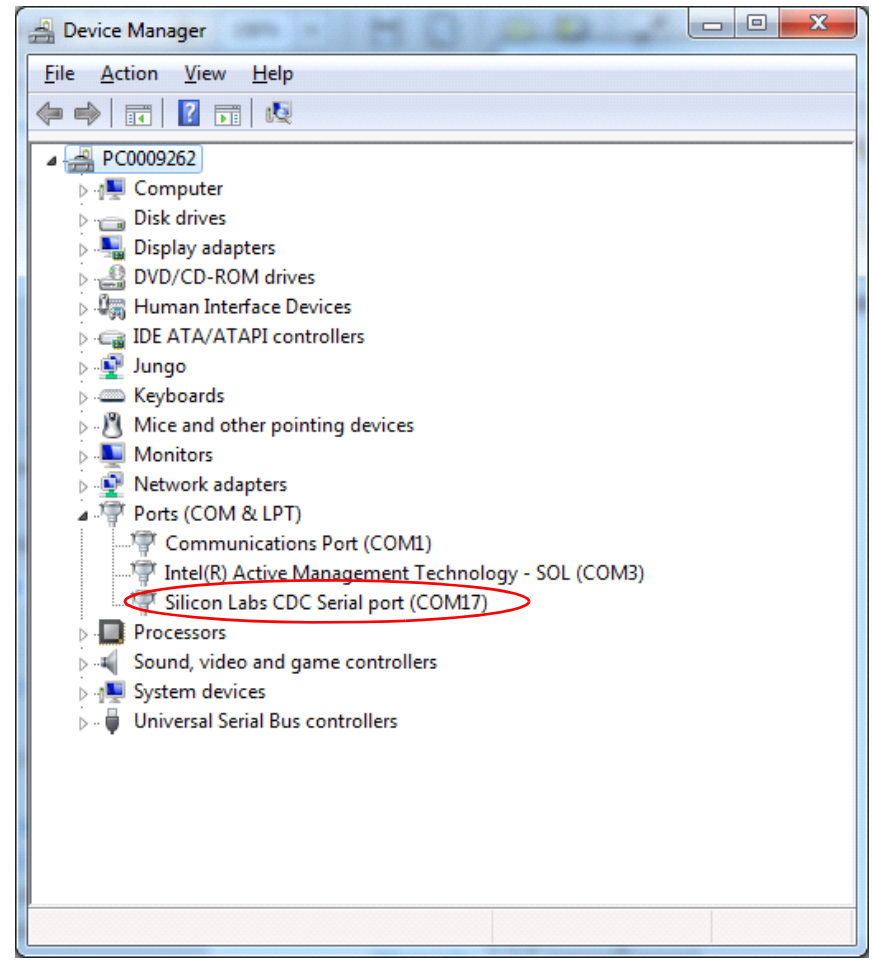

Figure 8. Biometric-EXP Virtual COM Port Device in Windows Device Manager

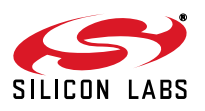

## 4.3. Windows Applications for USB Debug Mode

The Biometric-EXP Windows Evaluation Software includes two Windows applications for evaluating and debugging the Biometric-EXP Heart Rate Monitor and SpO2 functions. An installation program for the Biometric-EXP Windows Evaluation Software is distributed with Simplicity Studio. It can be found in the **Installers** directory within the Simplicity Studio directory structure. Following installation, the software can be launched from the Windows Start menu.

The Windows Graphical User Interface (GUI) demo provides a waveform display of the HRM data along with the HRM and SpO2 calculated values. The GUI demo also allows the user to record the streaming data to a file for further analysis. A screenshot of the GUI demo is shown in Figure 9.

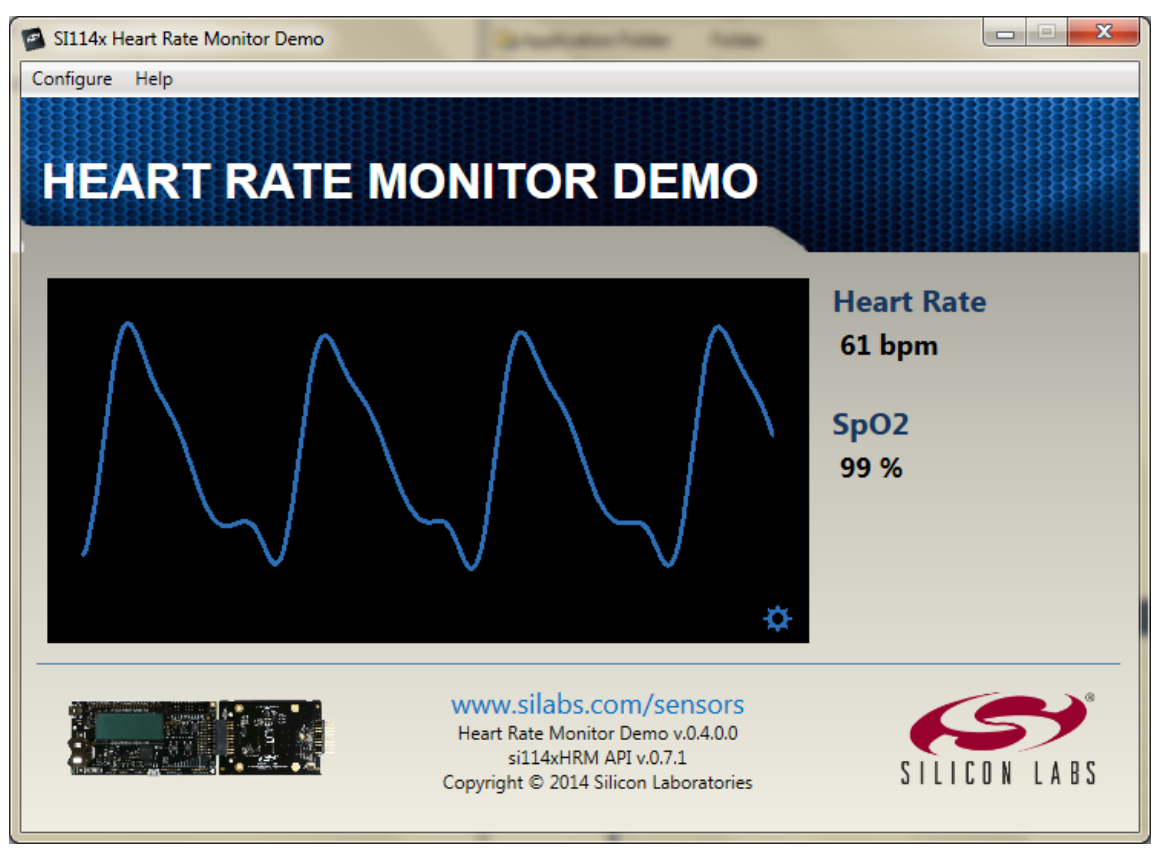

Figure 9. Windows Graphical User Interface Demo

The Windows Console Demo provides a running, once-per-second text output of many parameters that are used within the HRM and SpO2 algorithms including the HRM and SpO2 results. This tool can be used for advanced analysis of the HRM and SpO2 streaming data; however, the details of the parameters and how to use them to analyze a HRM-SpO2 recording is beyond the scope of this document. Refer to the HRM-SpO2 API Reference Manual available from Silicon Laboratories for further details. A screen shot of the Console demo is show in Figure 10.

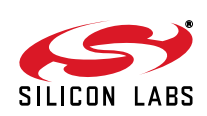

| M:\OpticalSensors\H                           | IRM-SpO2\src\HeartRateMonitor_Console\\bin\Debug\HeartRateMonitor_Co 💶 💷 💻 🎽                                            |   |
|-----------------------------------------------|----------------------------------------------------------------------------------------------------|---|
| 4s 99Hz 387<br>5s 99Hz 387                    | 4577 21025 ** 19849 19562   <br>4577 21025 19849 19562                                                                  | - |
| 6s 97Hz 387<br>7s 96Hz 387                    | 4593 21099 -45: 62 0.50 50bpm 19923 19635 180 11 0.6 89%<br>4353 19996 ##28 18820 18548 ##28                            | 3 |
| 8s 101Hz 485<br>9s 101Hz 485                  | 4353 19996 ##18 18820 18548 ##18<br>4353 19996 ##17 18820 18548 ##17<br>4353 19996 ##17 18820 18548 ##17                |   |
| 10s 97Hz 485<br>11s 99Hz 485                  | 4353 19996 ##16 18820 18548 ##17<br>4353 19996 @@ 18820 18548 17<br>4260 20078 700 700 56 ( 6 70 70 1000 1000 1000 1000 |   |
| 128 10102 485<br>138 96Hz 387<br>148 99Hz 485 | 4367 20070 - 762-551 6.64 70000 16674 16620 14<br>4369 20070 ##16 18894 18620 14<br>4353 19996 ##16 18820 18548 14      |   |
| 15s 101Hz 485<br>16s 101Hz 485                | 4353 19996 -775:550 6.62 49bpm 18820 18548 14<br>4593 21099 -772:550 6.26 65bpm 19923 19635 14                          |   |
| 17s 99Hz 583<br>18s 99Hz 681                  | 4577 21025 00 19849 19562 14<br>4561 20952 -718:514 5.88 70bpm 19776 19490 15                                           |   |
| 19s 99Hz 387<br>20s 100Hz 485                 | 4545 20878 -716:514 5.89 70bpm 19702 19417 15<br>4529 20805 -714:514 5.90 70bpm 19629 19345 15                          |   |
| 21s 97Hz 583<br>22s 97Hz 681                  | 4513 20731 ##15 19555 19272 15<br>4465 20511 ##18 19335 19055 ##17                                                      |   |
| 238 97H2 681<br>24s 99Hz 681<br>25s 97Hz 681  | 4401 2021719041 18765 ##15<br>4577 21025 ##56 19849 19562 ##54<br>4353 19996 ##36 18820 18548 ##36                      |   |
| 26s 99Hz 681<br>27s 99Hz 681                  | 4385 20143 #22 18967 18693 16 4353 19996 #21 18820 18548 16 4353 19996 #21 18820 18548 16                               | - |

#### Figure 10. Windows Console Demo

To connect the console to the streaming output from the Biometric-EXP, the user can type –u COMx <filename> at the prompt. In this command, COMx is the VCP COM port as shown in Figure 8, and the optional input <filename> specifies the file in which the streaming data is to be stored. Note that if <filename> is not provided, the console automatically stores the data to a default file. This default file is overwritten each time the demo is run.

The console also has the ability to playback recorded files. This is done by typing -f filename at the prompt. In this command, filename specifies the source file containing the saved recording.

It is important to note that the USB debug interface is a one-way interface. Therefore, the applications can only take the streaming data as an input. They do not allow the user to control the Biometric-EXP software.

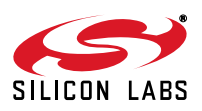

# 5. Hardware Overview

# 5.1. Block Diagram

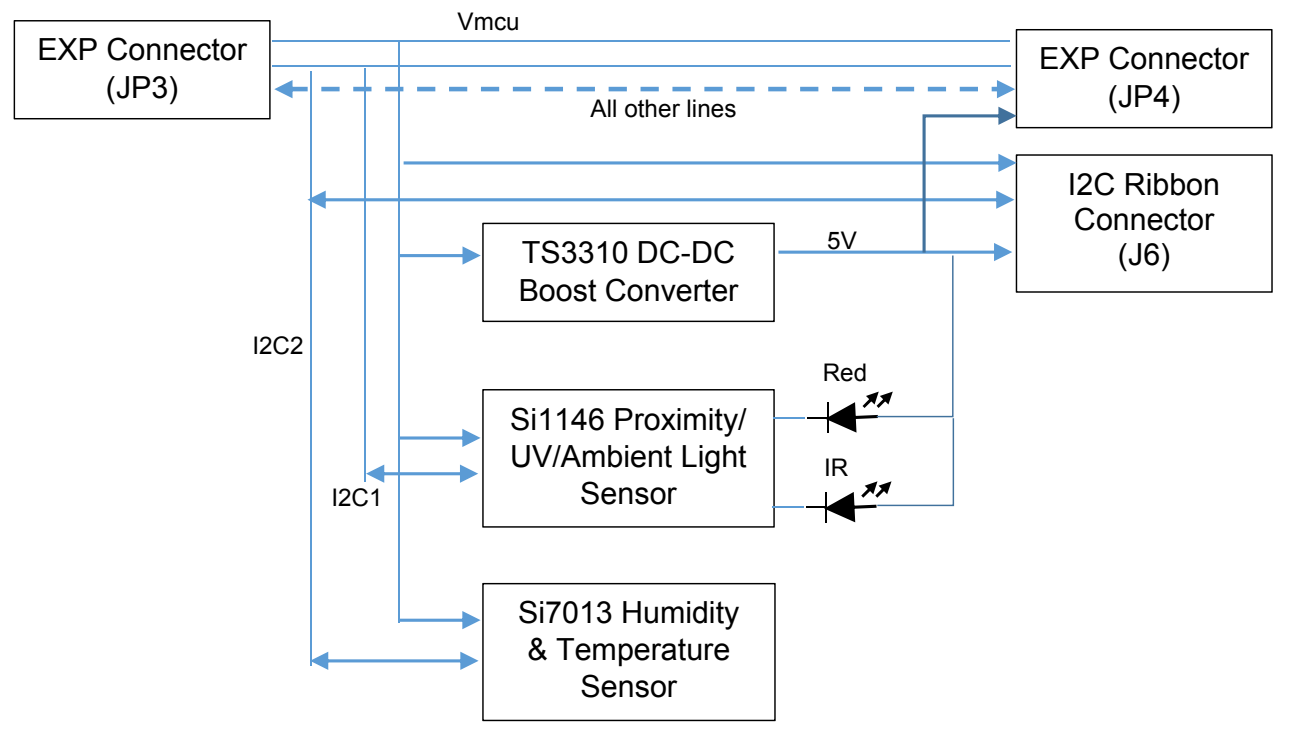

Figure 11. Biometric-EXP Block Diagram

### 5.2. Hardware Connectors

As illustrated in Figure 11 there are two separate  $I^2C$  buses implemented on this board. The Si1146 is on its own bus while the Si7013 and the  $I^2C$  Ribbon Connector J6 are on the second bus. This allows for expansion boards designed for the  $I^2C$  Ribbon Connector to connect to the Biometric-EXP without the possibility of an  $I^2C$  slave address conflict between any potential Si1145/Si1146/Si1147 devices on the expansion board.

Table 1 details the pinouts and signal function of the Biometric-EXP connectors JP3 and JP4.

| Pin # | Biometric-EXP Signal Description                      | WonderGecko Signal |
|-------|-------------------------------------------------------|--------------------|
| 1     | GND                                                   | GND                |
| 2     | VMCU                                                  | VMCU               |
| 3     | Red LED D3                                            | PC0                |
| 4     | Not Used                                              | PD0                |
| 5     | Green LED D3                                          | PC3                |
| 6     | Not Used                                              | PD1                |
| 7     | Si7013 and I <sup>2</sup> C Ribbon Connector (J6) SDA | PC4                |

Table 1. Expansion Connectors (JP3 and JP4)

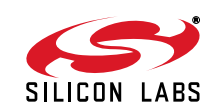

| Pin # | Biometric-EXP Signal Description                      | WonderGecko Signal |
|-------|-------------------------------------------------------|--------------------|
| 8     | Not Used                                              | PD2                |
| 9     | Si7013 and I <sup>2</sup> C Ribbon Connector (J6) SCL | PC5                |
| 10    | Not Used                                              | PD3                |
| 11    | Not Used                                              | PB11               |
| 12    | Enable TS3310 Boost DC-DC Converter                   | PD4                |
| 13    | Not Used                                              | PB12               |
| 14    | Si1146 and I <sup>2</sup> C Ribbon Connector (J6) INT | PD5                |
| 15    | Not Used                                              | PC6                |
| 16    | Si1146 I <sup>2</sup> C SDA                           | PD6                |
| 17    | Si1146 I <sup>2</sup> C SCL                           | PD7                |
| 18    | Not Used                                              | 5V                 |
| 19    | Not Used                                              | GND                |
| 20    | 3.3 V                                                 | 3.3 V              |

Table 1. Expansion Connectors (JP3 and JP4) (Continued)

Table 2 details the pinouts and signal descriptions of the 6-pin  $I^2C$  connector J6.

| Table 2 | 2. 6-Pin | I <sup>2</sup> C C | onnector | (J6) |
|---------|----------|--------------------|----------|------|
|---------|----------|--------------------|----------|------|

| Pin # | Signal Description |
|-------|--------------------|
| 1     | I2C SCL            |
| 2     | 5V                 |
| 3     | I2C SDA            |
| 4     | GND                |
| 5     | INT                |
| 6     | VMCU               |

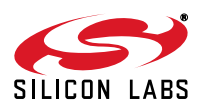

# **Biometric-EXP EVB**

## 5.3. Hardware Component Layout

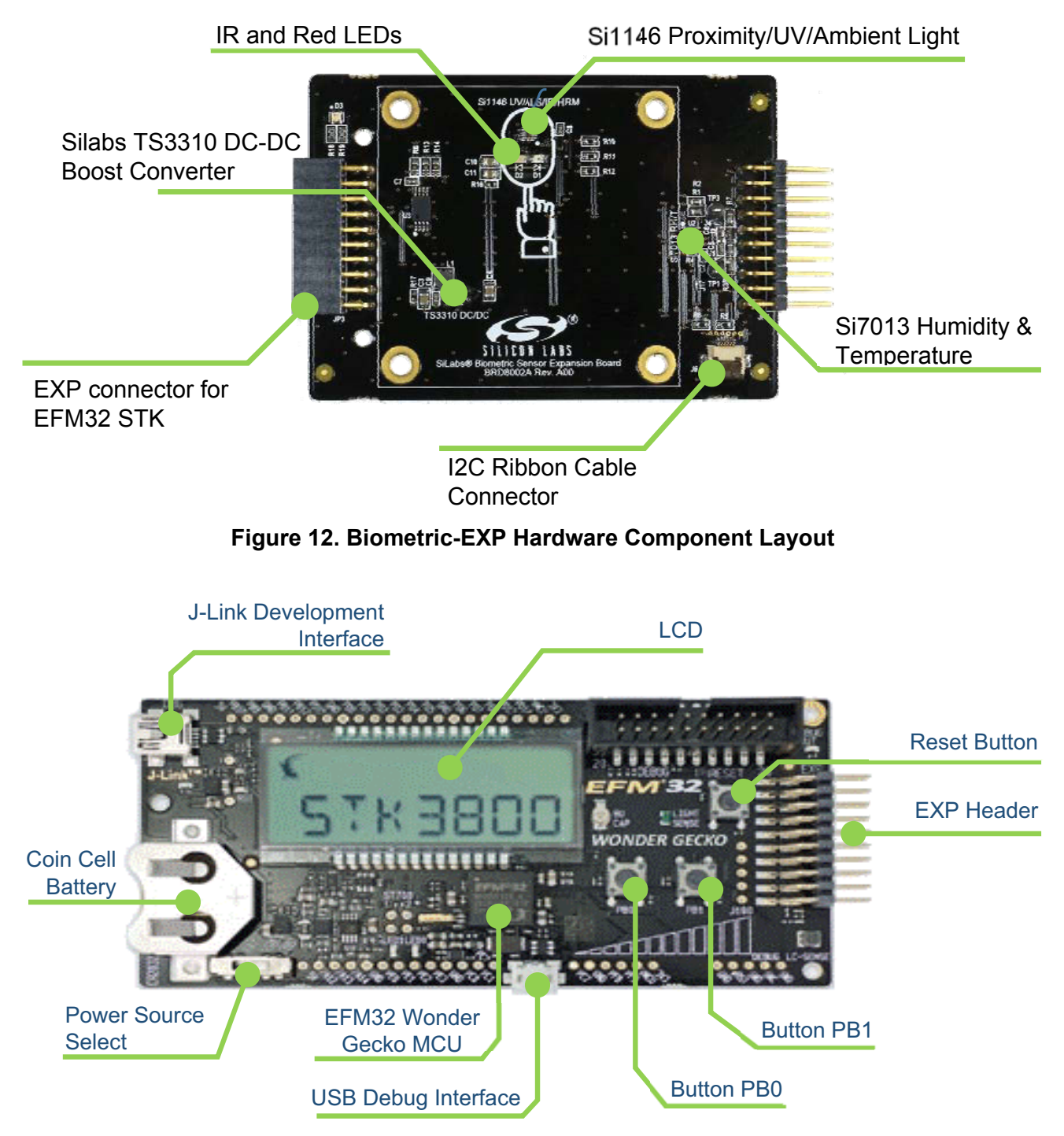

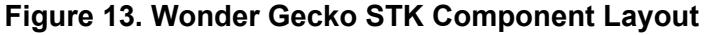

### 5.4. Schematics, Assembly Drawings, and BOM

The schematics, assembly drawings and bill of materials (BOM) for the Biometric-EXP-EVB are available through Simplicity Studio when the EXP documentation package has been installed.

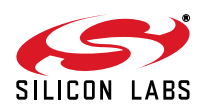

# **DOCUMENT CHANGE LIST**

# Revision 0.1 to Revision 0.2

- Added "1.2. Getting Started" on page 1.
- Modified "2. Loading the Demo Onto the Gecko Starter Kit" to describe how to load the demo that is integrated into Simplicity Studio
- Added a comment in "3.2. Heart Rate Monitor Mode" describing the proper finger pressure.
- Added Figure 7, "Enabling and Connecting to USB Debug Mode," on page 8.
- Added a comment in "4.3. Windows Applications for USB Debug Mode" describing where to find the Windows software installation program within Simplicity Studio
- Removed the section describing how to import the project source into Simplicity Studio. It is now integrated and imports seamlessly
- Removed the schematic as it is now a separate document in Simplicity Studio.

# Revision 0.2 to Revision 0.3

- Removed the description(s) of operation with a HRM-GGG-PS EVB. The Biometric-EXP demo does not support wrist-based heart rate monitoring.
- Removed a comment indicating that the C++ source code for the Windows Console Demo is supplied with the installation. This source code is available by request only.

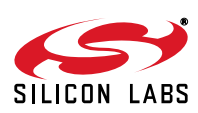

# **CONTACT INFORMATION**

Silicon Laboratories Inc. 400 West Cesar Chavez Austin, TX 78701 Tel: 1+(512) 416-8500 Fax: 1+(512) 416-9669 Toll Free: 1+(877) 444-3032

Please visit the Silicon Labs Technical Support web page: https://www.siliconlabs.com/support/pages/contacttechnicalsupport.aspx and register to submit a technical support request.

#### **Patent Notice**

Silicon Labs invests in research and development to help our customers differentiate in the market with innovative low-power, small size, analogintensive mixed-signal solutions. Silicon Labs' extensive patent portfolio is a testament to our unique approach and world-class engineering team.

The information in this document is believed to be accurate in all respects at the time of publication but is subject to change without notice. Silicon Laboratories assumes no responsibility for errors and omissions, and disclaims responsibility for any consequences resulting from the use of information included herein. Additionally, Silicon Laboratories assumes no responsibility for the functioning of undescribed features or parameters. Silicon Laboratories reserves the right to make changes without further notice. Silicon Laboratories makes no warranty, representation or guarantee regarding the suitability of its products for any particular purpose, nor does Silicon Laboratories assume any liability arising out of the application or use of any product or circuit, and specifically disclaims any and all liability, including without limitation consequential or incidental damages. Silicon Laboratories products are not designed, intended, or authorized for use in applications intended to support or sustain life, or for any other application in which the failure of the Silicon Laboratories product could create a situation where personal injury or death may occur. Should Buyer purchase or use Silicon Laboratories products for any such unintended or unauthorized application, Buyer shall indemnify and hold Silicon Laboratories harmless against all claims and damages.

Silicon Laboratories and Silicon Labs are trademarks of Silicon Laboratories Inc. Other products or brandnames mentioned herein are trademarks or registered trademarks of their respective holders.

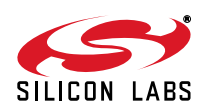

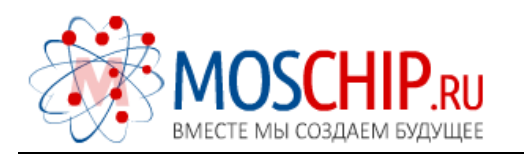

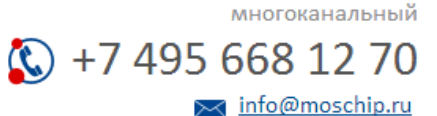

Общество с ограниченной ответственностью «МосЧип» ИНН 7719860671 / КПП 771901001 Адрес: 105318, г.Москва, ул.Щербаковская д.З, офис 1107

#### Данный компонент на территории Российской Федерации

Вы можете приобрести в компании MosChip.

Для оперативного оформления запроса Вам необходимо перейти по данной ссылке:

#### http://moschip.ru/get-element

Вы можете разместить у нас заказ для любого Вашего проекта, будь то серийное производство или разработка единичного прибора.

В нашем ассортименте представлены ведущие мировые производители активных и пассивных электронных компонентов.

Нашей специализацией является поставка электронной компонентной базы двойного назначения, продукции таких производителей как XILINX, Intel (ex.ALTERA), Vicor, Microchip, Texas Instruments, Analog Devices, Mini-Circuits, Amphenol, Glenair.

Сотрудничество с глобальными дистрибьюторами электронных компонентов, предоставляет возможность заказывать и получать с международных складов практически любой перечень компонентов в оптимальные для Вас сроки.

На всех этапах разработки и производства наши партнеры могут получить квалифицированную поддержку опытных инженеров.

Система менеджмента качества компании отвечает требованиям в соответствии с ГОСТ Р ИСО 9001, ГОСТ РВ 0015-002 и ЭС РД 009

#### Офис по работе с юридическими лицами:

105318, г.Москва, ул.Щербаковская д.3, офис 1107, 1118, ДЦ «Щербаковский»

Телефон: +7 495 668-12-70 (многоканальный)

Факс: +7 495 668-12-70 (доб.304)

E-mail: info@moschip.ru

Skype отдела продаж: moschip.ru moschip.ru\_4

moschip.ru\_6 moschip.ru\_9